## Impedance measurements with the E5061B ENA

Accurate impedance measurements often require specialized equipment and involve different measurement methods.

Fortunately, the E5061B is a hybrid Vector Network Analyzer (VNA) / Gain Phase Impedance Analyzer, that covers the 5 most common impedance measurement methods.

Measurements over a wide frequency range require a VNA. Measurements at lower frequencies (up to 10s of MHz) can be performed with a Gain Phase Impedance Analyzer.

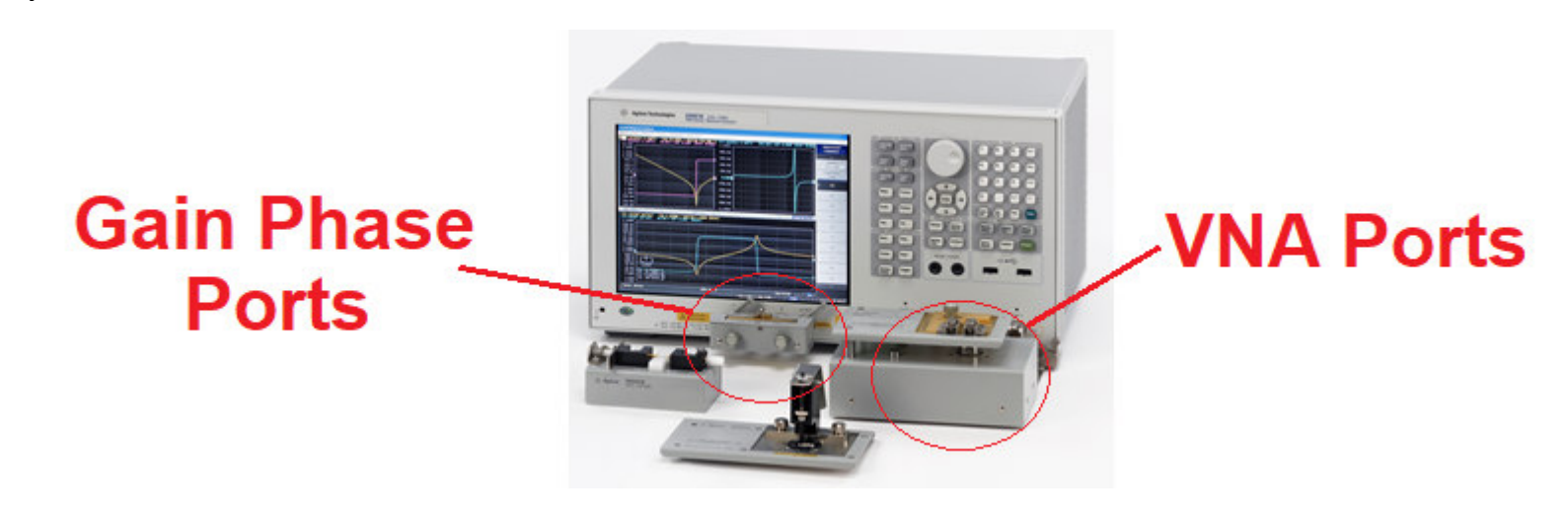

There are 3 possible impedance measurements with a VNA:

For each method described below, look at the ENA ports 1 and 2 and think how would the DUT connection be done. What type corresponds to the setup currently in place?

1. Calculating the impedance from a one port reflection measurement (typ, S11)

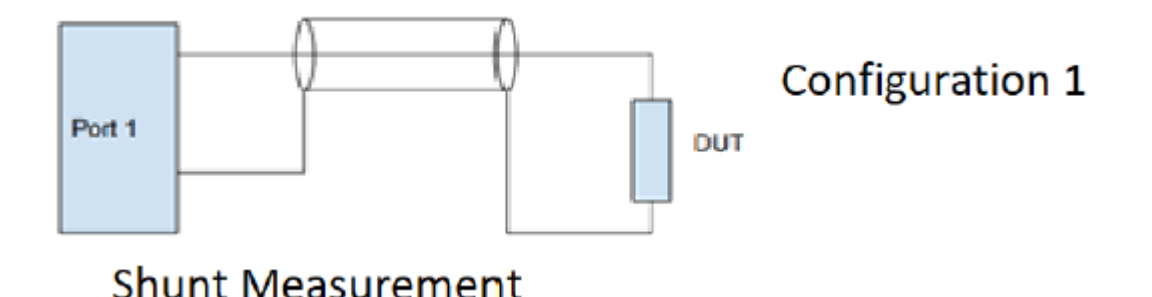

2. Calculating the impedance from a transmission measurement (typ. S21) with the DUT connected in shunt to Port 1 and Port 2

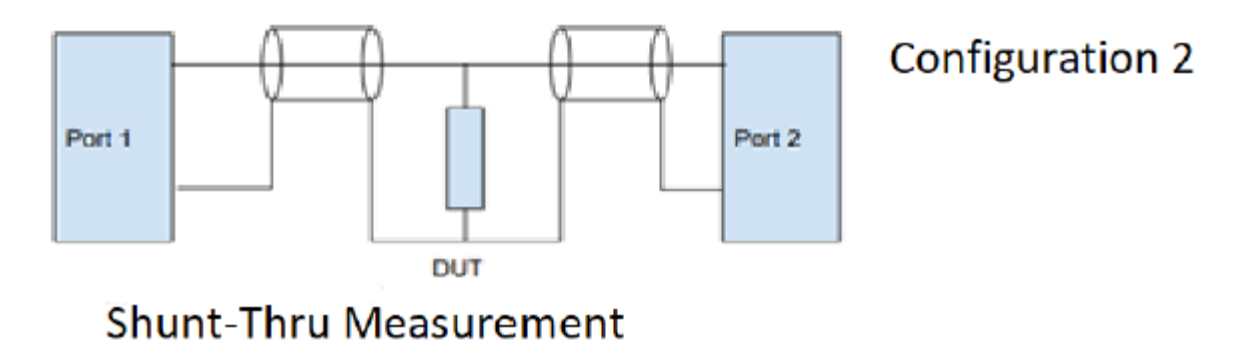

3. Calculating the impedance from a transmission measurement (typ. S21) with the DUT connected in series between Port 1 and Port 2

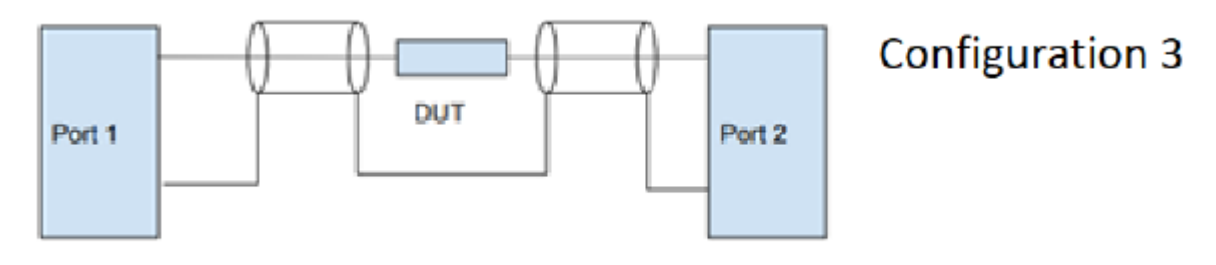

Series Measurement

(Diagrams are from: Make Accurate Impedance Measurements Using a VNA, Microwaves & RF, June 21, 2019)

For each method the relation between the calculated impedance Z and the measured parameters is different, thus the measurement uncertainty of each method is different too.

Shunt
 Shunt-Thru
 Series

 
$$z = \frac{Z0(1+S11)}{1-S11}$$
 $Z = \frac{Z0*S21}{2(1-S21)}$ 
 $z = \frac{2(Z0-S21)}{S21}$ 

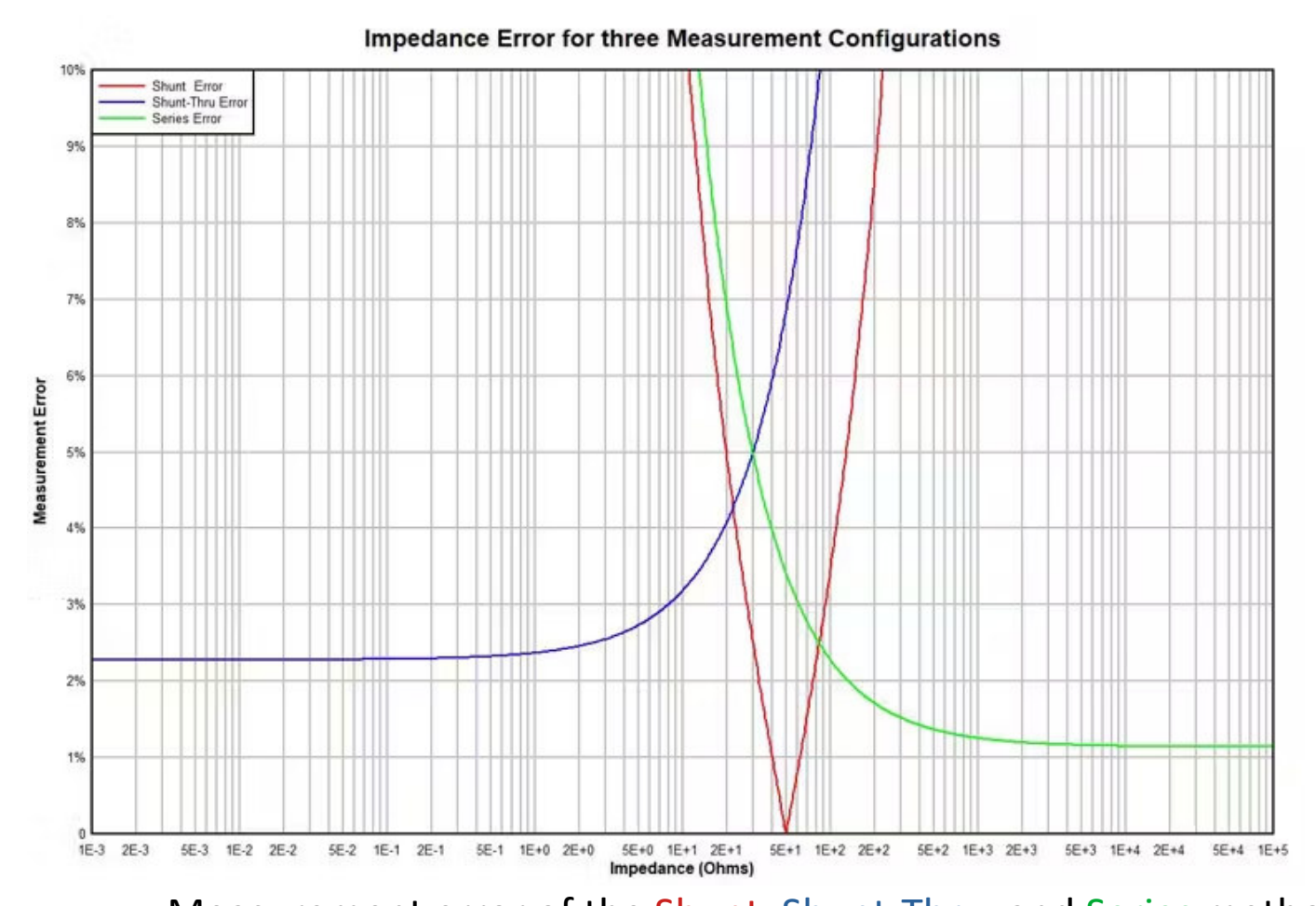

Measurement error of the Shunt, Shunt-Thru, and Series methods (from: Make Accurate Impedance Measurements Using a VNA, Microwaves & RF, June 21, 2019) For the VNA on the graph the shunt method is the most accurate for impedances between 20 and 80 ohms. The shunt-thru is better for lower Z <20, and the series method for Z > 80. The exact Z thresholds vary with the type of VNA.

## Measuring a 100pF 0805 surface mount capacitor using the Shunt / Reflection method

The measurement setup is already connected and calibrated. The fixture was calibrated with a 1 port Short-Open-Load (SOLT) calibration kit.

- Preset the instrument
- Load a previously saved instrument state and calibration:

| [Save/Recall] | Recall Sate >    | State 1  |
|---------------|------------------|----------|
| [Trigger]     | Trigger Source > | Internal |

- What is being shown? Does it make sense? Using the maker find the ESR frequency of this capacitor.

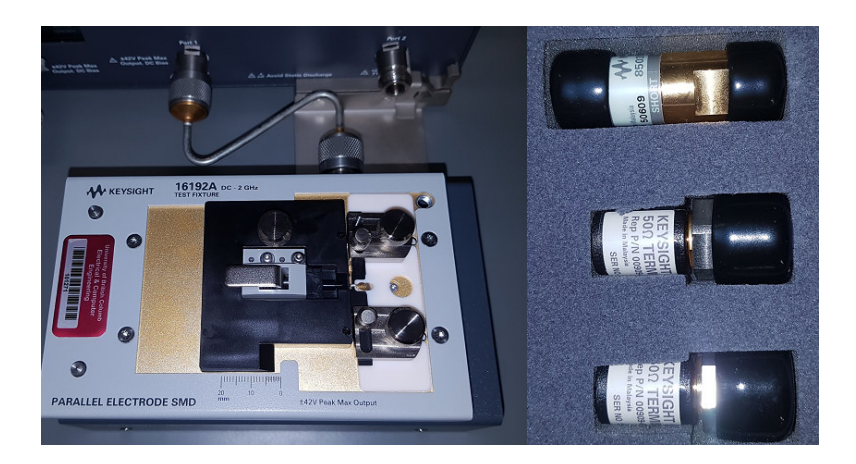

- Add a second trace to plot the phase:
  - [Display] Number of traces > 2[Trace Next] (to Select the blue trace Tr2)

*If the instrument beeps it is warning you that the 2 traces are on different measurement modes (VNA and Gain-Phase)* 

| [Meas]            | Meas Port >               | Gain-Phase | Return |
|-------------------|---------------------------|------------|--------|
|                   | Impedance Analysis > θz > |            |        |
| [Display]         | Allocate traces >         | x2 x2      |        |
| [Scale]           | Scale/Div >               | 20         |        |
| Does the phase to | race makes sense?         |            |        |

- Analyze the results and display the equivalent circuit [Analysis]
   Equivalent circuit
   Select Circuit D
   Calculate
  - set Display OFF to ON

Notice the small equivalent circuit at the bottom of the screen.

| Equivalent Circuit Model |  | Typical Frequency Characteristics |                              |
|--------------------------|--|-----------------------------------|------------------------------|
| A                        |  | θ<br>  Ζ <br>" *1                 | Inductor with high core loss |
| В                        |  | 1Z1 *1                            | Inductor<br>Resistor         |
| С                        |  | □ Z □<br>⊕<br>*1                  | High-value resistor          |
| D                        |  | Φ<br>*1                           | Capacitor                    |
| E                        |  | θ<br> Ζ <br>*2                    | Resonator                    |